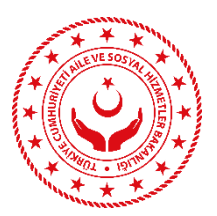

# AKILLI TELEFONLARDA KURUMSAL E-POSTA HESABI KURULUM YÖNERGESİ

### a. ANDROID İŞLETİM SİSTEMİ YÜKLÜ CİHAZLARA AİT YÖNERGE

1. Android yüklü akıllı cihazınıza kurumsal e-posta hesaplarınızı yönetmek üzere telefonunuzun Ayarlar bölümünde "Hesaplar& Senkronizasyon" sekmesine tıklayınız.

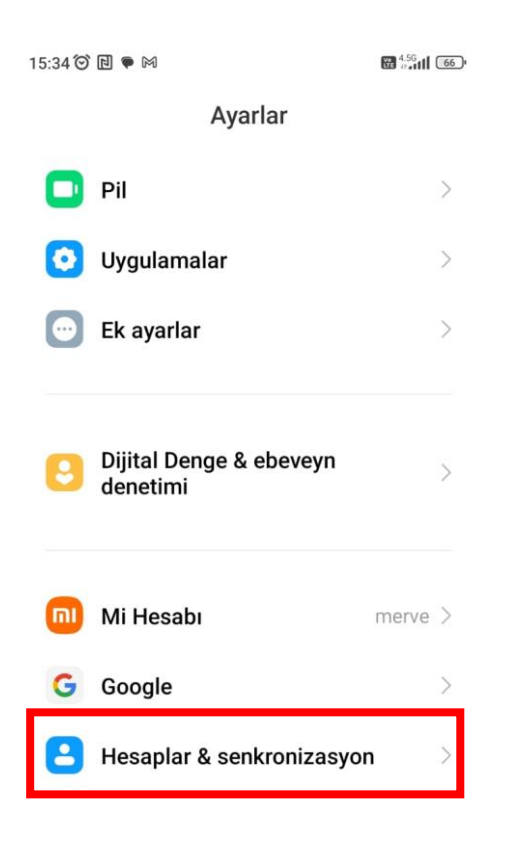

2. "Hesaplar& Senkronizasyon" sekmesi altında "Hesap Ekle" seçeneğine tıklayınız.

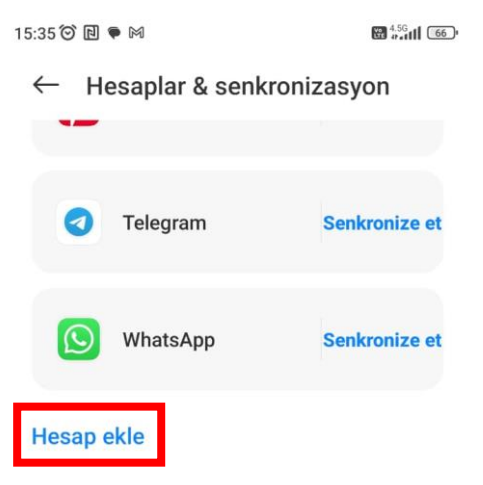

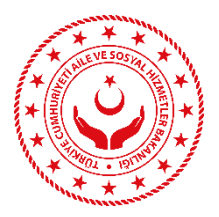

3. "Hesap Ekle" sekmesi altında "Gmail Exchange" seçeneğine tıklayınız.

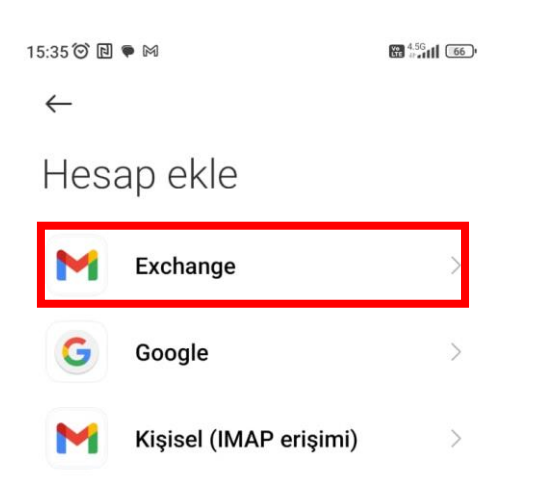

4. "Gmail Exchange" sekmesi altında açılan ekrana kurumsal e-posta adresini giriniz.

| 15:36 🗿 🖻 🗭 🕅 🖷          | 4.5G       |
|--------------------------|------------|
|                          |            |
| E-posta adresinizi girin | I          |
| Ahmet.mehmet@aile.gov.tr | $\bigcirc$ |

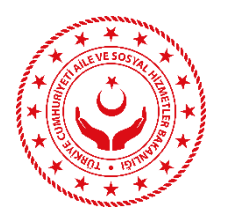

5. E-posta hesabının girilmesinin ardından e-posta kurulum seçenekleri ekranı açılacaktır. Bu ekranda açılan kurulum bilgileri aşağıda belirtilen şekilde girilmesi halinde e-posta kurulumu başarıyla tamamlanacaktır.

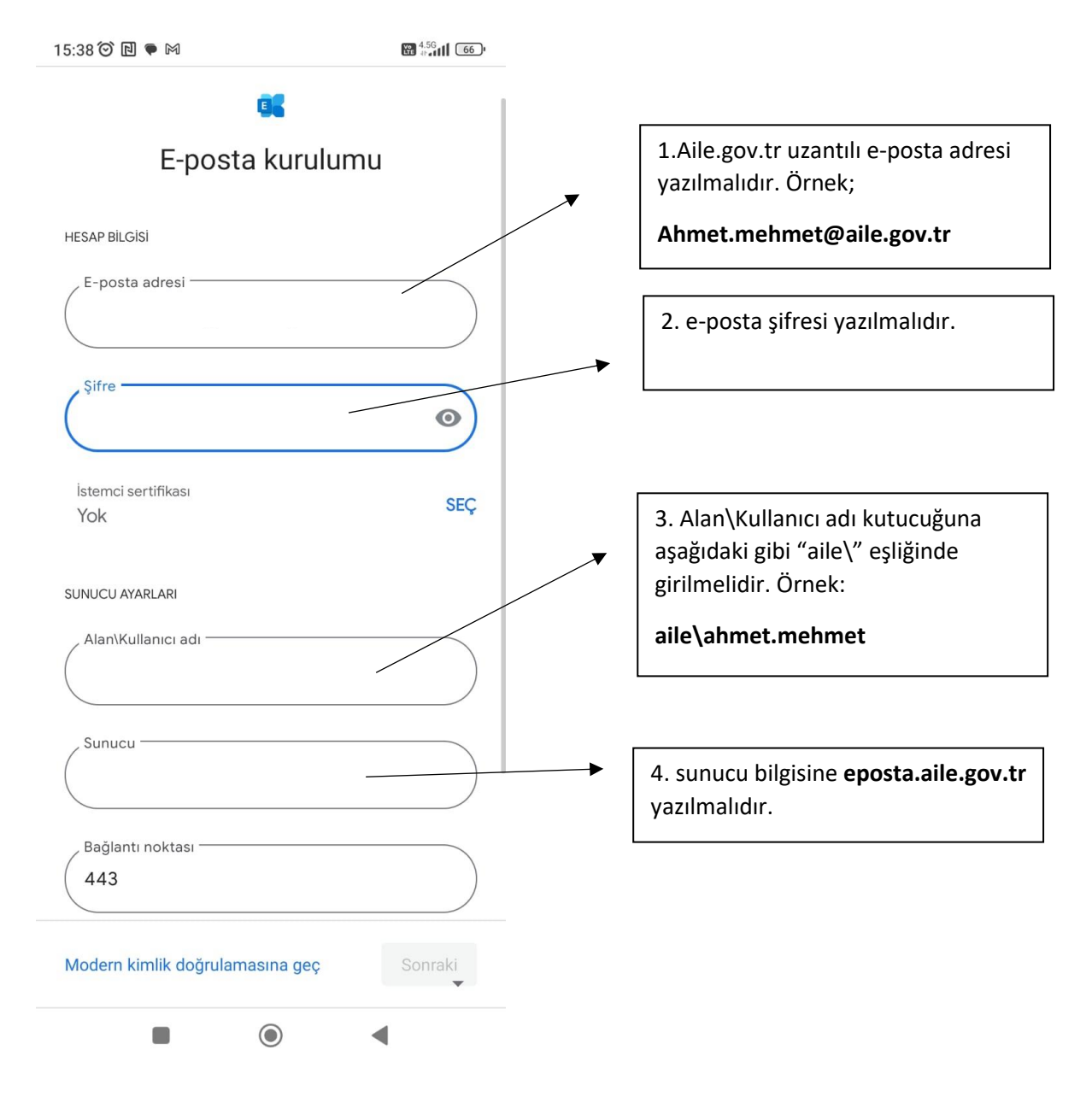

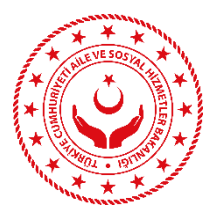

# b. İOS İŞLETİM SİSTEMİ YÜKLÜ CİHAZLAR İÇİN YÖNERGE

1. Ayarlar bölümünden Mail seçeneğine tıklayınız.

| 10:33 |           | atil LTE 🔳, |
|-------|-----------|-------------|
|       | Ayarla    | r           |
|       |           |             |
|       | Cüzdan    | >           |
|       |           |             |
| 2     | Parolalar | >           |
|       | Mail      | >           |
|       | Kişiler   | >           |
|       | Takvim    | >           |

2. Mail sekmesi altında hesaplar seçeneğine tıklayınız.

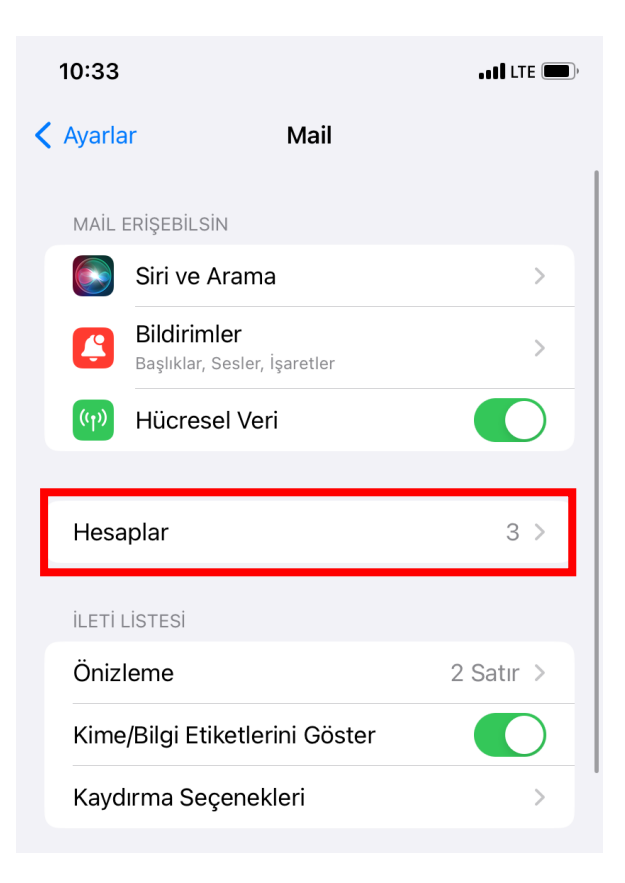

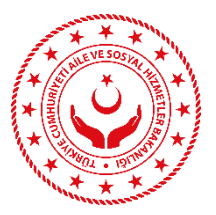

3. Hesaplar bölümünde hesap ekle seçeneğine tıklayınız.

|   | 10:34                                      |                                 | .TE 🔲, |
|---|--------------------------------------------|---------------------------------|--------|
| < | Mail                                       | Hesaplar                        |        |
|   | HESAPLAR                                   |                                 |        |
|   | <b>iCloud</b><br>iCloud Drive, Kişiler, Ta | akvimler, Safari ve 4 tane daha | >      |
|   | <b>Aile Bakanlığı</b><br>Mail, Notlar      |                                 | >      |
|   | <b>Gmail</b><br>Mail, Takvimler, Notlar    |                                 | >      |
|   | Hesap Ekle                                 |                                 | >      |
|   | Yeni Verileri Al                           | Anında İle                      | t >    |
|   |                                            |                                 |        |

4. Hesap Ekle bölümünde Microsoft Exchange seçeneğine tıklayınız.

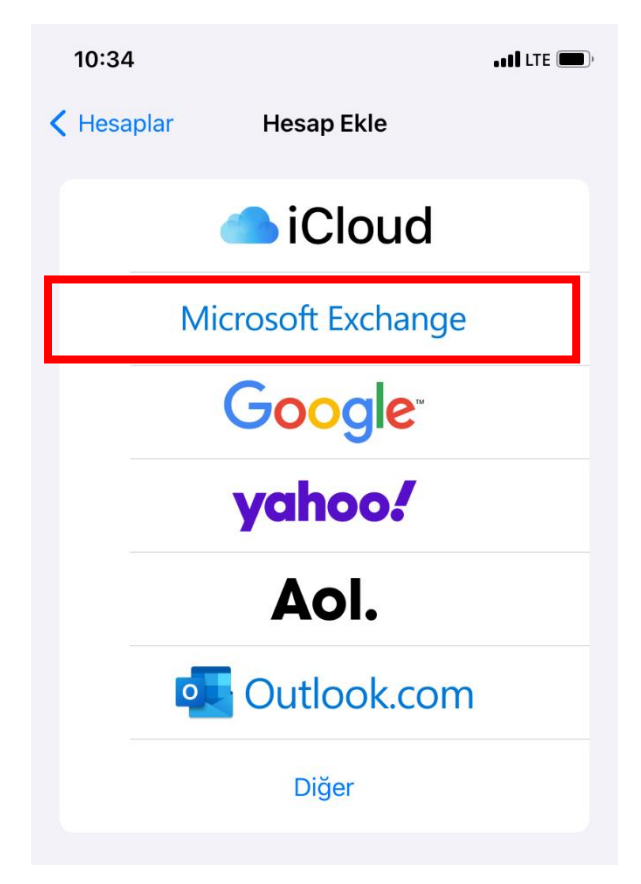

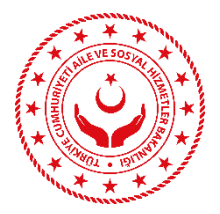

5. Exchange bölümünde e-posta adresini giriniz. Açıklama bölümüne e-posta hesabını hatırlatacak herhangi bir bilgi giriniz. Örnek: Aile bakanlığı.

| 10:34                                                                                                    |                    | • • • • • • • • • • • • • • • • • • • |
|----------------------------------------------------------------------------------------------------|--------------------|---------------------------------------|
| Vazgeç                                                                                                    | Exchange           | Sonraki                               |
| E-posta                                                                                                    | eposta@example.com |                                       |
| Açıklama                                                                                                    | Exchange Hesabım   |                                       |
| Exchange hesabı ekleme, Exchange yöneticisinin aygıtınızı<br>uzaktan yönetmesine izin verir. Yönetici; sınırlamalar<br>ekleyebilir, silebilir ve aygıtınızı uzaktan silebilir. |                    |                                       |

6. Ekrana çıkan bildirimde "elle ayarla" seçeneği tıklayınız.

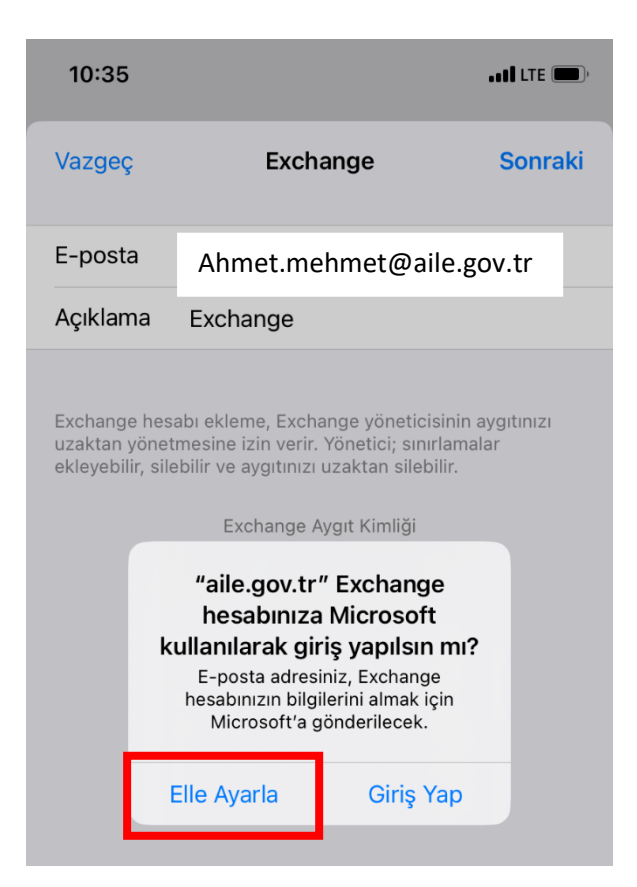

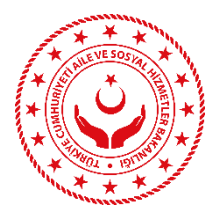

7. Elle ayarlama seçeneğine onay verip sonraki seçeneğini tıkladıktan sonra e-posta hesabının şifresini parola bölümüne giriniz.

| 13:28                                          | , (1) LTE 🗩                                                                                                    |
|------------------------------------------------|----------------------------------------------------------------------------------------------------|
| Vazgeç                                         | Sonraki                                                                                                    |
| E-posta                                        | Ahmet.mehmet@aile.gov.tr                                                                                                    |
| Parola                                         | Gerekli                                                                                                    |
| Açıklama                                       | Exchange                                                                                                    |
| Exchange he<br>uzaktan yöne<br>ekleyebilir, si | sabı ekleme, Exchange yöneticisinin aygıtınızı<br>etmesine izin verir. Yönetici; sınırlamalar<br>Ilebilir ve aygıtınızı uzaktan silebilir. |

8. Açılan pencereye aşağıdaki bilgiler eksiksiz ve hatasız ekleyiniz.

| 10:36         | .iti LTE 🔳                      | <b>)</b> , |                                                                       |  |
|---------------|---------------------------------|------------|-----------------------------------------------------------------------|--|
| Vazgeç        | Sonrak                          | ci         | 1.Aile.gov.tr uzantılı e-posta adresi<br>yazılmalıdır. Örnek;         |  |
| E manta       |                                 |            | Ahmet.mehmet@aile.gov.tr                                              |  |
| E-posta       | @alle.gov.tr                    |            |                                                                       |  |
| <b>C</b>      |                                 |            | 2. sunucu bölümüne<br>eposta.aile.gov.tr vazılmalıdır.                |  |
| Sunucu        | Istege Bagli                    |            |                                                                       |  |
|               |                                 |            | 3. alan bölümüne aile.bulutu                                          |  |
| Alan          | İsteğe Bağlı                    |            | yazılmalıdır.                                                         |  |
| Kullanıcı Ad  | dı Gerekli                      |            |                                                                       |  |
| Parola        | Gerekli                         |            | 4. kullanıcı adı bölümüne e-posta<br>adresindeki @ işaretinden önceki |  |
|               |                                 |            | bölümü yazılmalıdır. Örnek;                                           |  |
| Açıklama      | Exchange                        |            | Ahmet.mehmet                                                          |  |
|               | nasta kasakuri tanutan karkanai |            |                                                                       |  |
| D. E-         | posta nesabini tanitan nernangi |            |                                                                       |  |
| uzak bir b    | ligi yazılmalıdır. Örnek;       |            | 5. e-posta şifresi yazılmalıdır.                                      |  |
| ekley<br>Aile | Bakanlığı                       |            |                                                                       |  |

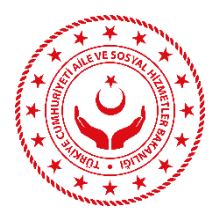

9. Bilgilerin doğru girilmesi halinde ekrana herhangi bir hata uyarısı gelmeyecektir. Bitti seçeneğine tıkladıktan sonra kurumsal e-postamıza gelen postalar otomatik telefonumuza da gelecektir.

| 10:36                      |                    | •11Î LTE 🗩, |
|----------------------------|--------------------|-------------|
| Vazgeç                     | Hesap              | Bitti       |
| E-posta                    | Ahmet.mehmet@aile. | gov.tr      |
| Sunucu                     | eposta.aile.gov.tr |             |
| Alan                       | aile.bulutu        |             |
| Kullanıcı Adı Ahmet.mehmet |                    |             |
| Parola                     |                    |             |
|                            |                    |             |
| Açıklama                   | Aile Bakanlığı     |             |
|                            |                    |             |
| İleri Düzey                | Ayarlar            | >           |